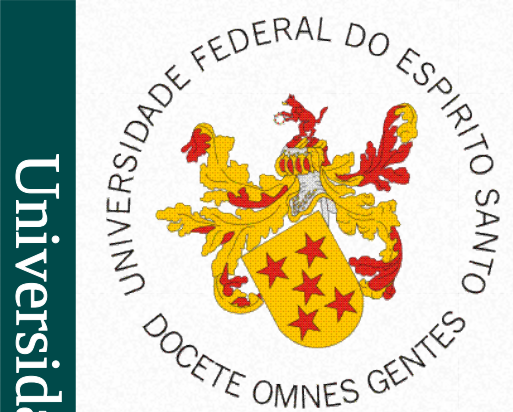

Universidade Federal do Espírito Santo Centro de Ciências Exatas, Naturais e da Saúde Departamento de Computação

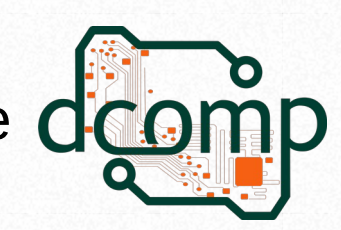

## Desenvolvimento Web Dicas sobre CSS

**Fundamentos de Programação WEB** Site: http://www.jeiks.net/fundpweb E-mail: jacson.silva@ufes.br

# Trabalhando com CSS

- O mesmo código pode ser exibido de diferentes formas em diferentes navegadores. Exemplo:
  - <h1>Título</h1>
  - <fieldset>
    - <legend>Campos do formulário</legend>
    - <abbr title="Hypertext Markup Language">HTML</abbr>
    - <label>Faça a sua pesquisa:</label><input type="search">
    - <textarea>Um pouco de texto</textarea>
  - </fieldset>
- Abra esse código no Firefox e no Chrome e veja a diferença.

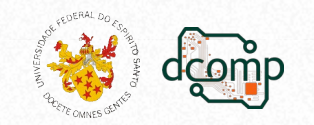

# Trabalhando com CSS

- Já vimos que, para que um CSS seja exibido de forma regular em todos navegadores, devemos fazer um *reset* ou fazer a *normalização* da página.
- Há vários modelos prontos para isso, como:
  - Reset CSS (Eric Meyer) <http://meyerweb.com/eric/tools/css/reset/>
  - Yahoo! <http://yuilibrary.com/>
- Mas já estamos utilizando o Normalize.css <a href="http://necolas.github.io/normalize.css/">http://necolas.github.io/normalize.css/</a>>
  - Ao invés de sobrescrever diversas propriedades dos navegadores, ele apenas adéqua os pontos diferentes.
  - Adicione-o no exemplo anterior e teste-o novamente.

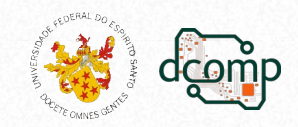

# Compreendendo o layout

- Todos os elementos são mantidos em caixas.
  - Utilize o inspetor de código do navegador para visualizar isso.
- Porém, o tamanho real de uma caixa (box-sizing) é igual ao seu tamanho+padding. Ex.:

```
.caixa {
  background-color: red;
  width: 250px;
}
.caixa-com-padding {
  background-color: green;
  width: 250px;
  padding: 0 25px;
```

Crie dois elementos DIV em um HTML, cada um com um desses estilos para ver essa diferença

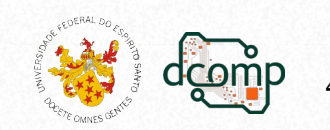

}

# Melhorias com CSS3

- Com o CSS3, isso pode ser melhorado.
  - Permite definir o box-sizing
    - De: content-box
    - Para: border-box
  - O que força o navegador a respeitar estes limites.
  - Experimente adicionando este CSS no exemplo do slide anterior:

```
* {
	box-sizing: border-box;
```

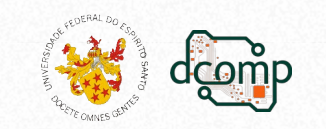

# Novos elementos

- Agora vamos trabalhar com pseudo-elementos que cuidam do visual de nossos itens:
  - ::before
  - ::after
  - Eles estão disponíveis para todas as *tags* adicionadas ao **body** da página.
  - Eles vivem antes e depois do conteúdo de uma tag (e não antes e depois da tag em si).
- Exemplo:
  - Crie o HTML:
    - <section>

<h1>Utilizando pseudo elementos.</h1>

</section>

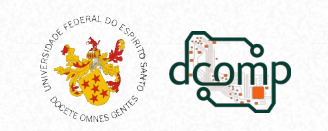

# Novos elementos

• E o seguinte CSS:

```
section {
   border: 1px solid #000;
   height: 100px;
   margin: 40px auto;
   width: 400px;
```

```
}
```

```
h1 {
```

}

```
background-color: #990000;
color: #FFF;
font-size: 1.2em;
left: -10px; padding: 5px 0;
position: relative;
text-align: center;
width: 420px;
```

```
Depois, adicione este:
h1::before {
    border: 5px solid #7C0000;
    content: "";
    left: 0;
    position: absolute;
    top: -10px;
}
```

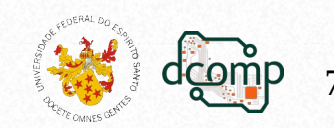

- Vamos melhorar com:
  - h1::before {

#### border-color:

```
transparent #7C0000 #7C0000 transparent;
border-style: solid; border-width: 5px;
content: ""; left: 0;
position: absolute; top: -10px;
}
b1...ofter (
```

```
h1::after {
```

#### border-color:

```
transparent transparent #7C0000 #7C0000;
border-style: solid; border-width: 5px;
content: ""; right: 0;
position: absolute; top: -10px;
}
```

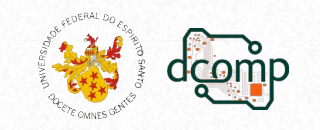

## Criando caixas de ajuda

Preencha o campo com um e-mail válido, assim poderemos entrar em contato com você para eventuais problemas.

```
.help::before {
.help {
                               border-color:
                                 transparent #D3CDAE
  background-color: #F1EFE6;
                                  transparent transparent;
  border: 1px solid #D3CDAE;
                               border-style: solid;
  font-size: 0.9em;
                               border-width:
                                            14px;
                              content: "";
  padding: 10px;
                               left: -28px;
  position: relative;
                               margin-top: -14px;
                               position: absolute;
  width: 300px;
                               top: 50%;
                            }
```

# Criando Conteúdos

• HTML:

Você sabia que...

- CSS:
  - .tip::before {
     content: "\261E";
     margin-right: 10px;
    }

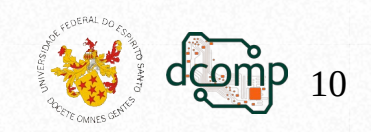

# Adicionando mais estilos

• HTML:

<blockquote>

O problema com citações na Internet é que você não pode confirmar a sua veracidade. </blockquote>

#### • CSS:

```
blockquote {
   color: #444;
   font-style: italic;
}
```

```
blockquote::before,
blockquote::after {
    color: #000;
    font-size: 3em;
}
blockquote::before {
```

blockquote::before { content: "\201C"; }

blockquote::after {
 content: "\201D";

}

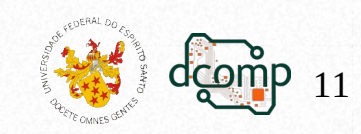

# A regra @media

- A regra @media é usada para aplicar estilos diferentes para tipos/dispositivos diferentes.
- Existem formas de verificar diversas coisas, como:
  - largura e altura da janela de visualização;
  - largura e altura do dispositivo;
  - orientação (o tablet/telefone está no modo paisagem ou retrato?);
  - resolução.
- A capacidade de fazer isso se chama Consultas de Mídia:
  - Técnica popular;
  - Permite fornecer uma folha de estilo personalizada para diversos dispositivos.
- Também pode-se especificar que determinados estilos são apenas para documentos impressos ou para leitores de tela (tipo de mídia: impressão, tela ou fala).

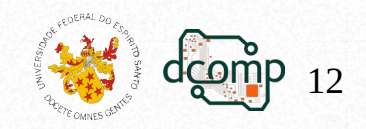

## Sintaxe CSS

@media not|only mediatype and (mediafeature and|or|not mediafeature)
{

Código CSS;

- }
- Onde:
  - not: inverte o significado de uma consulta de mídia inteira.
  - only: impede que navegadores mais antigos que não suportam consultas de mídia com recursos de mídia apliquem os estilos especificados. Não tem efeito em navegadores modernos.
  - and, or, not: combina um recurso de mídia com um tipo de mídia ou outros recursos de mídia.
- São todos opcionais. No entanto, se você usar not ou only, também deverá especificar um tipo de mídia.

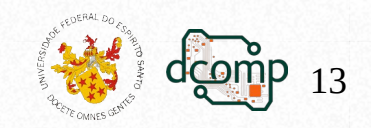

# Tipos de mídia

• Os tipos de mídia são:

**all** (padrão): Utilizado para todos os tipos de dispositivos; **print**: usado pelas impressoras;

**screen**: usado para telas de computadores, tables, smart-phones, etc.

**speech**: utilizados por leitores de telas que leem a página em voz alta

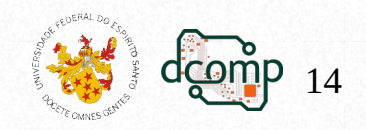

# Opções

- Exemplos de diferentes folhas de estilos para diferentes mídias:
  - k rel="stylesheet" media="screen and (min-width: 900px)" href="widescreen.css">
  - <link rel="stylesheet"
     media="screen and (max-width: 600px)"
     href="smallscreen.css">

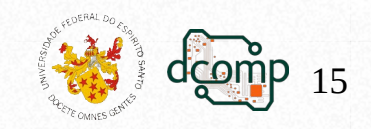

## Recursos que podem ser utilizados

#### • Consulte a lista em:

https://www.w3schools.com/cssref/css3\_pr\_mediaquery.asp

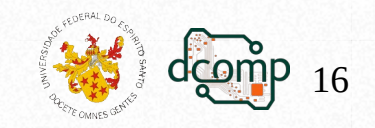

# Trabalhando com estilos de acordo com o tamanho da tela

• Exemplo para modificar a cor de fundo do body quando a tela do navegador for menor ou igual a 600px:

```
body {
   background-color: yellow;
}
@media screen and (max-width: 600px) {
   body {
    background-color: lightblue;
   }
   div.example {
    display: none;
   }
}
```

• Agora crie um HTML com texto e com um div que obedeça esse estilo

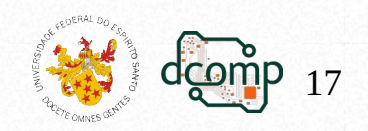

# Trabalhando com estilos de impressão

- Os navegadores nos permitem adicionar estilos específicos para quando uma página for impressa pelo usuário.
- Isto pode ser feito de duas maneiras:
  - Com o atributo media na tag link: <link href="print.css" media="print">
  - Ou Criando um bloco de CSS dentro da diretiva @media print:

```
@media print {
```

```
/* Este CSS só será aplicado quando a página for
impressa */
```

```
}
```

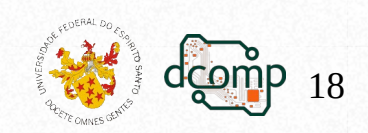

```
• Exemplo:
 @media print {
   * {
      background: transparent !important ;
      border-color: black !important ;
      box-shadow: none !important ;
      color: black !important ;
      text-shadow: none !important ;
   }
   a { text-decoration: underline !important; }
   a[href]::after {
       content: ' (' attr(href) ')';
   }
   a[href^="javascript:"]::after, a[href^="#"]::after {
       content: "";
   }
```

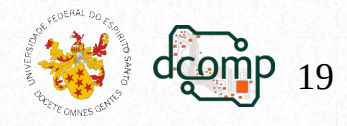

# Impressão – Quebra de páginas

 Propriedades que podem ser aplicadas ao elemento:

page-break-before; page-break-inside; ou page-break-after.

• Aceitam os valores:

always: forçar a quebra de página; avoid: evitar a quebra de página.

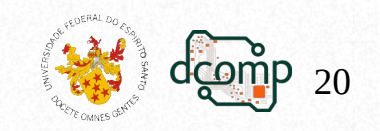

## Criando estilos em tempo real

| 🕞 🚹 Elements Consol        | e Sources » 🛛 🗱 🚦      |                                                                                                    |
|----------------------------|------------------------|----------------------------------------------------------------------------------------------------|
| 🕩 🛇   top 🔻   👁   Filter   | Dock side 🛛 🗖 🗖        |                                                                                                    |
| Default levels 🔻 No Issues |                        |                                                                                                    |
|                            | Show console drawer    | Esc                                                                                                    |
| ·                          | Search Ctrl+Sh         | nift + F                                                                                                    |
|                            | Run command Ctrl + Shi | iift+P                                                                                                    |
|                            | Open file Cf           | trl+P                                                                                                    |
| Animations                 | Moretools              | Console Rendering ×                                                                                                    |
| Changes                    | Shortquite             |                                                                                                    |
| Coverage                   | Holo                   | No emulation 👻                                                                                                    |
| CSS Overview 👗             | пер                    |                                                                                                    |
| Developer Resources        |                        | Emulate CSS media type<br>Forces media type for testing print and screen styles                                                                                                    |
| Issues                     |                        |                                                                                                    |
| JavaScript Profiler        |                        | No emulation 👻                                                                                                    |
| Layers                     |                        | No emulation                                                                                                    |
| Media                      |                        | colors media feature                                                                                                    |
| Memory Inspector           |                        |                                                                                                    |
| Network conditions         |                        | No emulation 👻                                                                                                    |
| Network request blocking   |                        |                                                                                                    |
| Performance insights 👗     |                        |                                                                                                    |
| Performance monitor        |                        |                                                                                                    |
| Quick source               |                        |                                                                                                    |
| Recorder 👗                 |                        |                                                                                                    |
| Rendering                  |                        |                                                                                                    |
| Search 🗬                   |                        |                                                                                                    |
| Security                   |                        | State State Stat |

21

# E na hora de imprimir?

#### **CTRL+P** e

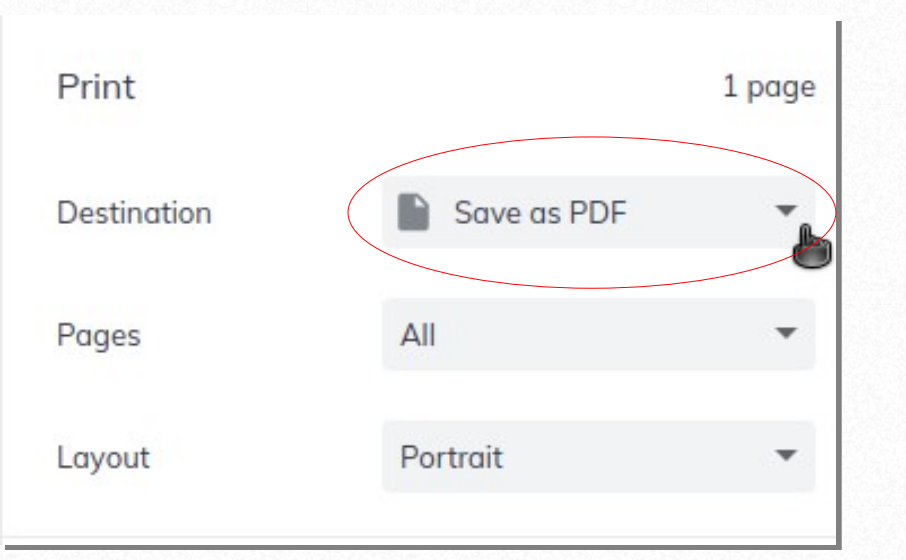

| More settings   |                     | ^ |
|-----------------|---------------------|---|
| Paper size      | A4                  | • |
| Pages per sheet | 1                   | • |
| Margins         | Default             | • |
| Scale           | Default             | • |
| Options         | Headers and footers |   |
|                 | Background graphics |   |

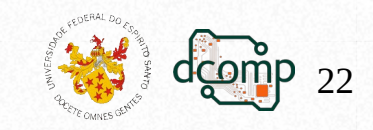

# Utilizar novas famílias de fontes

• Definindo a fonte:

```
@font-face {
```

```
font-family: "Lobster";
```

```
font-style: normal;
```

```
font-weight: 400;
```

```
src: local('Lobster'), url(/fonts/lobster.woff)
format('woff');
```

#### }

 Com a fonte definida, podemos utilizá-la normalmente: h1 {

```
font-family: "Lobster", cursive;
```

```
}
```

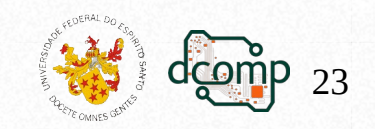

# Universidade Federal do Espírito Santo – CCENS

# Locais para obter fontes/estilos

- Locais comuns:
  - Typekit: <https://typekit.com>
  - Google Web Fonts: <a href="http://www.google.com/webfonts">http://www.google.com/webfonts</a>>
  - FontSpring: <http://www.fontspring.com/>
  - FontSquirrel: <http://www.fontsquirrel.com/>
- Exemplo de utilização:

<link href='http://fonts.googleapis.com/css?
family=Press+Start+2P' rel='stylesheet'>

```
h1 {
```

}

```
font-family: 'Press Start 2P', cursive;
```

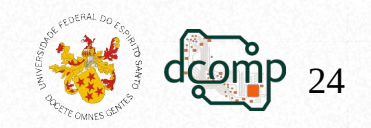

# Bordas

#### <h3 class='tnt'>**TNT**</h3>

```
.tnt {
   border-radius: 50%;
   border: 5px solid red;
   height: 50px;
   line-height: 50px;
   text-align: center;
   width: 50px;
   color: red;
```

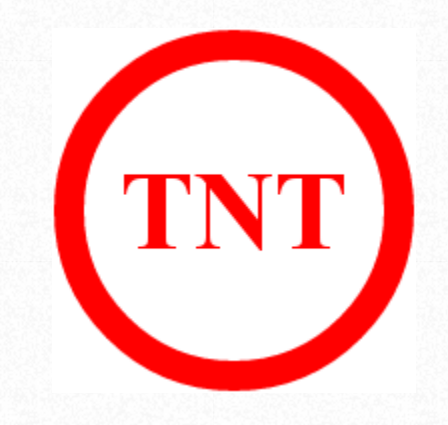

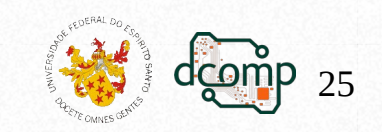

}

<span class='counter'>07</span>

.counter { background-color: #000; border-top-left-radius: 25px 10px; border-top-right-radius: 25px 10px; color: white; display: block; font-size: 1.7em; height: 50px; line-height: 50px; text-align: center; width: 50px;

| 0 | 7 |
|---|---|
| U | / |

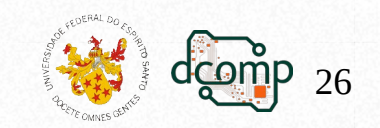

| J                                              | rgba                                                                                                    | <pre>figure {     position. rolativa.</pre>                                                                                                    |
|------------------------------------------------|----------------------------------------------------------------------------------------------------|----------------------------------------------------------------------------------------------------|
| Jniversidade Federal do Espírito Santo – CCENS | <figure><br/><img <br="" src="abstract-blue.jpg"/>alt="Abstração do Azul"&gt;<br/><figcaption><br/>Imagem de Wallpaper<br/><small><br/>Por alguém desconhecido<br/></small><br/></figcaption><br/></figure> | <pre>position: relative, } img {     display:     block; } figcaption {     bottom: 5px;     margin: 0 5px;     padding: 5px;     position: absolute;     width: 300px;     background-color:         rgba(0,0,0,0.5);     color: #FFF; }</pre> |
|                                                |                                                                                                    |                                                                                                    |

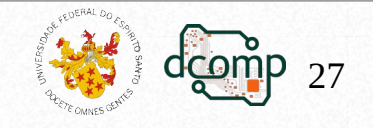

```
Gradientes
• Exemplos:
   .blue {
   background:
     linear-gradient(to top, #4377FA, #0537B7);
   }
   .reverse-blue {
   background:
     linear-gradient(to top, #0537B7, #4377FA);
   }
   .omg-pink {
   background:
     linear-gradient(to bottom right, #FC0050, #FF79A3);
   }
   .stops {
   background:
     linear-gradient(to top, #F5B951 48%, #F2A31C 56%);
```

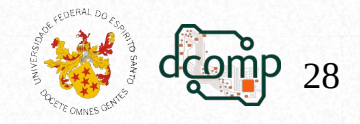

## Sombras

<div>Caixas com sombras...</div>

div {

\*/

box-shadow: 3px 3px 3px #AAA;

/\* box-shadow: -3px -3px 3px #AAA; \*/

/\* box-shadow: 2px 2px 2px rgba(0,0,0, 0.25) inset;

background-color: lightGreen;

padding: 5px; width: 200px; text-align: center; font-weight: bold;

```
Tente também:
input:focus {
  border-color: #35861B;
  box-shadow: 0 0 5px #35861B;
  outline: none;
```

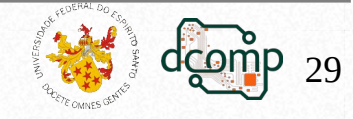

## Sombras em Textos

#### <h1>HTML & CSS</h1>

### h1 {

```
background-color: #1D9AC0;
display: inline-block;
color: #FFF;
padding: 10px;
font-weight: bold;
text-shadow: 2px 4px 2px rgba(0,0,0,0.5);
```

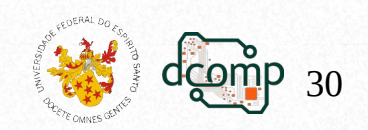

- Três propriedades mais importantes para controlar o fluxo e a posição dos elementos:
  - display;
  - float;
  - position.

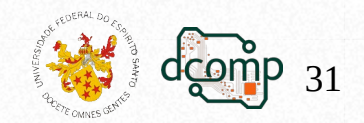

- display:
  - Determina como um elemento será exibido pelo navegador.
- Propriedades de alguns elementos:
  - Elementos de texto, como: *a*, *span*, *small*:
    - Possuem um valor *inline* e permite que os seguintes elementos se mantenham na mesma linha.
  - Elementos de bloco, como: *div, p, section*:
    - Possuem um valor *block*, que quebra o fluxo dos elementos em uma nova linha e ocupa a largura máxima que lhe é permitida.

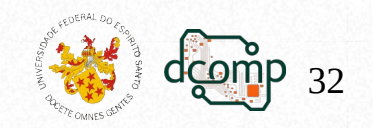

- Para testar o comportamento dos elementos, basta inserir uma cor de fundo ou uma borda neles. Exemplo: <span>inline</span> <span>inline</span> block
  - span { background-color: lightBlue; }
  - p { background-color: green; }
- Depois, adicione a propriedade **display**, com os valores:
  - inline para o p; e
  - block para o span.

Temos também os valores:

- none: some com o elemento;
- inline-block: mistura as características do inline e do block.

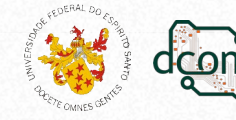

- float:
  - Cuida do alinhamento e posicionamento de elementos;
  - Teve origem na diagramação de textos, no mundo da mídia impressa.
  - Na web essa técnica evoluiu e soluciona diversos casos de posicionamento de elementos.
  - Seus elementos são tratados como *block*, mas sem ocupar 100% de largura.
- Primeira utilização:

```
<h2>#1</h2>
<h4>500 pontos</h4>
Prêmio para o campeão: Uma TV de LED 3D.
h2 {
  float: left;
  margin: 0 20px 20px 0;
}
Se não quiser que o p acompanhe
  o float, adicione-o na classe clear.
```

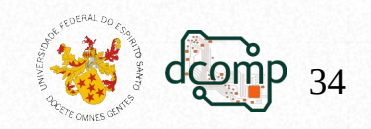

 O float pode também ser utilizado para colocar uma imagem do lado do texto:

```
img {
   float: left;
   margin-right: 10px;
}
```

 Agora, tente colocar um div do lado direito, um do lado esquerdo e outro no meio em sua página.

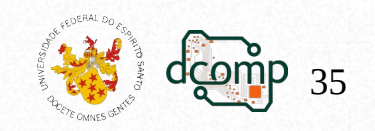

- position:
  - O controle do posicionamento dos elementos pode ser feito com o position e com as propriedades de coordenadas top, right, bottom e left.
  - De acordo com o valor do position, as coordenadas são aplicadas de uma forma diferente.
- Valores possíveis:
  - static:
    - Padrão para todos os elementos,
    - Não afeta a posição por nenhuma das propriedades de coordenadas,
    - O navegador posiciona o elemento no seu lugar de origem.

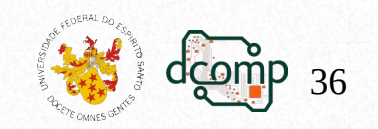

- Valores possíveis do position:
  - fixed:
    - Remove o elemento da sua posição original;
    - Reorganizando os elementos adjacentes, se necessário;
    - Fixa a sua posição na janela do navegador.
    - Mesmo que a página se mova, o elemento é mantido na mesma posição fixa, sobrepondo os demais elementos.
  - relative:
    - As coordenadas são aplicadas a partir do ponto original do elemento.
    - Não afeta a posição dos elementos ao seu redor.
  - absolute:
    - São aplicadas a partir do primeiro elemento pai que não tenha "position: static";
    - São relativos a um elemento pai.

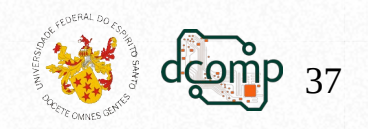

# Controlando a posição com CSS3

- Propriedades:
  - column-count:
  - Quantidade de colunas que seu elemento deve ter; column-gap:
  - Espaçamento entre colunas; column-rule:
  - A borda que dividirá as colunas; column-fill:
    - Utilizado para distribuir o conteúdo entre as colunas.

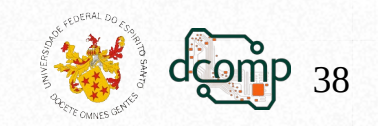

# Controlando a posição com CSS3

• Crie um parágrafo com bastante texto e utilize o seguinte CSS:

```
p {
  column-count: 3;
  column-gap: 10px;
  column-rule: 1px solid #666;
  font-size: 0.9em;
  width: 500px;
```

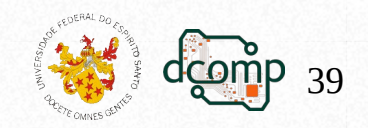